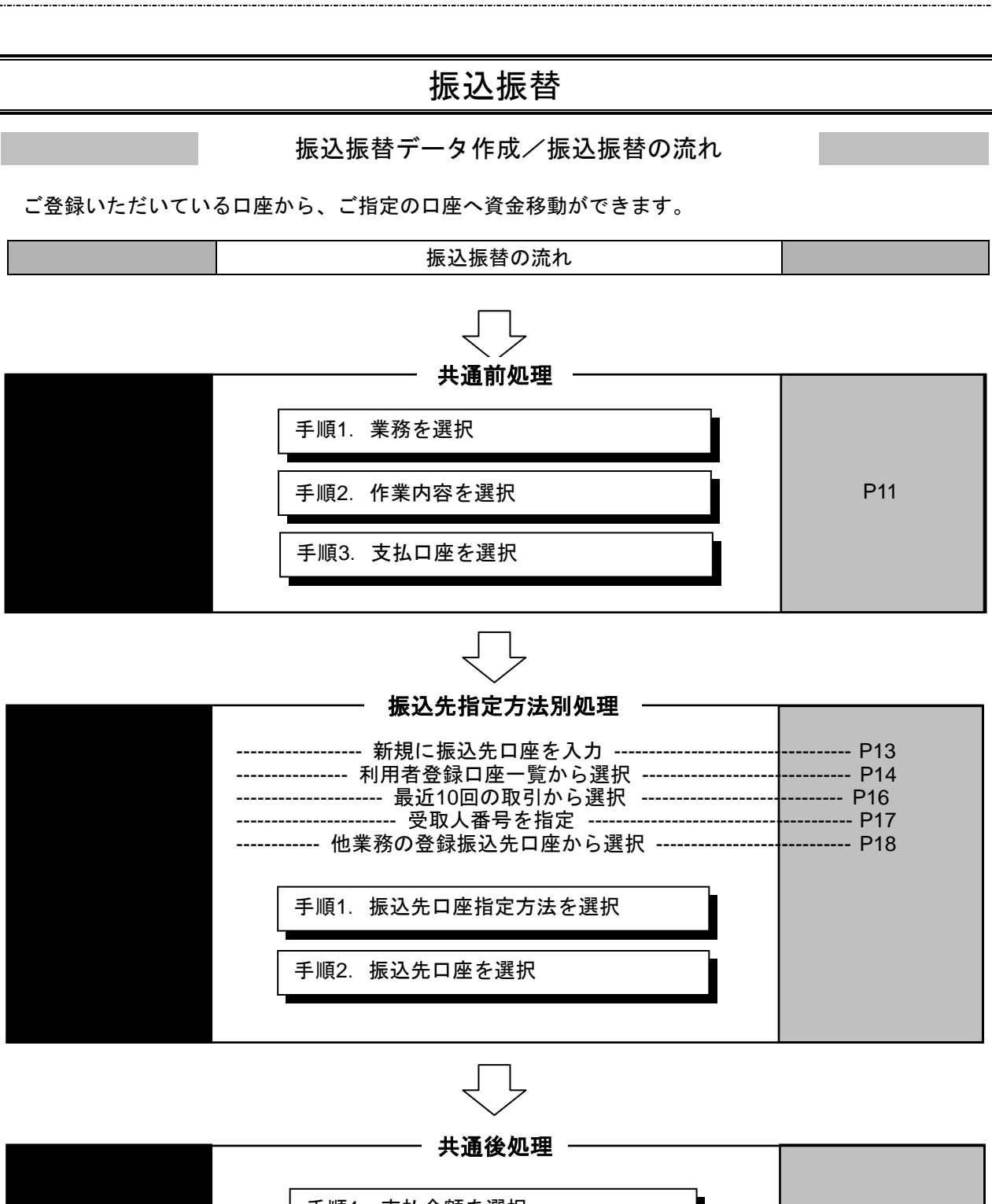

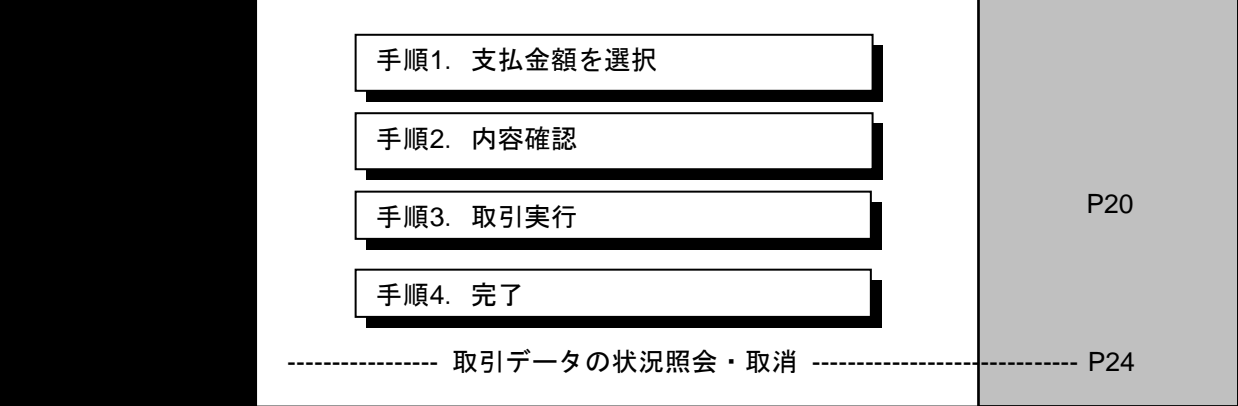

### ●振込振替

ご登録いただいている口座から、ご指定の口座へ資金移動ができます。

共通前処理

.....

#### 手順1 業務を選択

| 資金移動 業務選択   | 855X001                                                     | 「振み振恭」メニューをクリック」 てください 結いて業 |
|-------------|-------------------------------------------------------------|-----------------------------|
| 振込振発        | > 2歳が持つ口座から他の口座への資金体制を行うことができます。                            | 務選択画面が表示されますので、「振込振替」ボタンをク  |
| 经合新这        | 全集が持つ預金口道から、取引毎に描込先口座領域、日付、及び金額を指定し、協会の振込<br>を一括で行うことができます。 | リックしてください。                  |
| 給与·貿与振込     | 全量が持つ預金口屋から、間定した各社員の口座、日付、及び金額を留定し、振込を行うこ<br>とができます。        |                             |
| 税金・各種料金の払込み | → ++++++++++++++++++++++++++++++++++++                      | —— 振込振替                     |

#### 手順2 作業内容を選択

| 腦込服器 作業內容進民                                                                       | BFKF001 | 作業内容選択画面が表示されますので 「新規取引」ボタ |
|-----------------------------------------------------------------------------------|---------|----------------------------|
| 取引の開始                                                                             | _       | いなクリックしてください。              |
| 新規取引         >         振込振益の取引(単語依頼なし)を開始できます。                                    | _       |                            |
| 取引状況の概会                                                                           | _       | 新規取引                       |
| 第込データの状況超会・取消 > 過去に行った取得の状況場合や、予約中取引の取り消しが可能です。                                   |         |                            |
| (編込先の管理                                                                           | _       |                            |
| 協込先の管理 → 超込先の利用登録や、登録届込先の変更、相称ができます。                                              |         |                            |
| 新込先のグループ管理/ファイル登録 → 振込先の人一プを準備整体を提供したグループの変更、相撲ができます。<br>また、登録成込先の消報をファイルに出力できます。 |         |                            |

※「振込先の管理」ボタンをクリックすると、振込先の新規登録や、登録振込先の変更、削除が可能です。

※「振込先グループ管理/ファイル登録」ボタンをクリックすると、振込先グループの新規登録や登録振込先グループの変更、削除 が可能です。また、登録振込先の構成情報をファイルに出力できます。

### 手順3 支払口座を選択

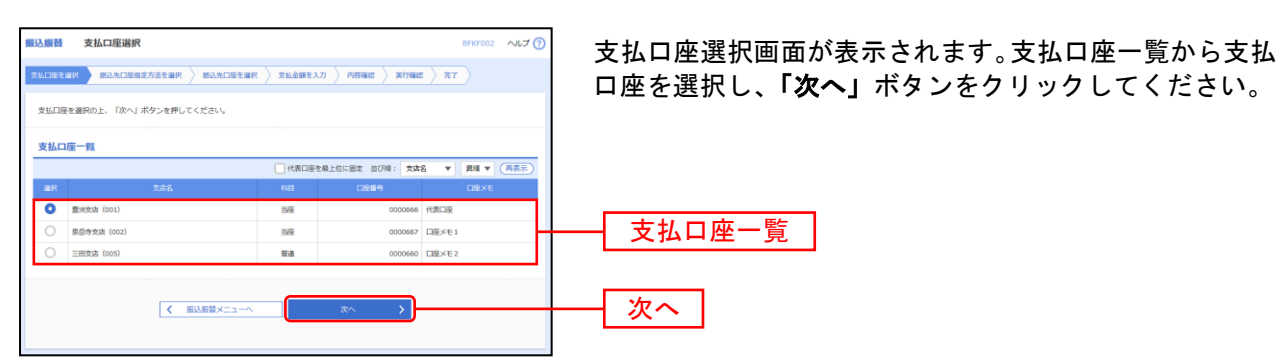

振込先指定方法別処理

\_.\_...

振込先を指定する方法は以下の7つからご選択ください。

| 振込先指定方法            |                                   |      |  |  |  |
|--------------------|-----------------------------------|------|--|--|--|
| 1. 新規に振込先口座を入力     | 新規に振込先口座を指定できます。                  | P13~ |  |  |  |
| 2. 利用者登録口座一覧から選択   | 都度指定方式の振込先一覧から振込先を選択できます。         | P14~ |  |  |  |
| 3. 最近 10 回の取引から選択  | 最近 10 回の取引履歴から振込先を選択できます。         | P16~ |  |  |  |
| 4. 受取人番号を指定        | 受取人番号を入力して、新規に振込先を指定できます。         | P17~ |  |  |  |
| 5. 他業務の登録振込先口座から選択 | 総合振込、給与・賞与振込の登録振込先口座から振込先を選択できます。 | P18~ |  |  |  |

# 1. 新規に振込先口座を入力

※本手順はP11~12の続きです。

#### 手順1 振込先口座指定方法を選択

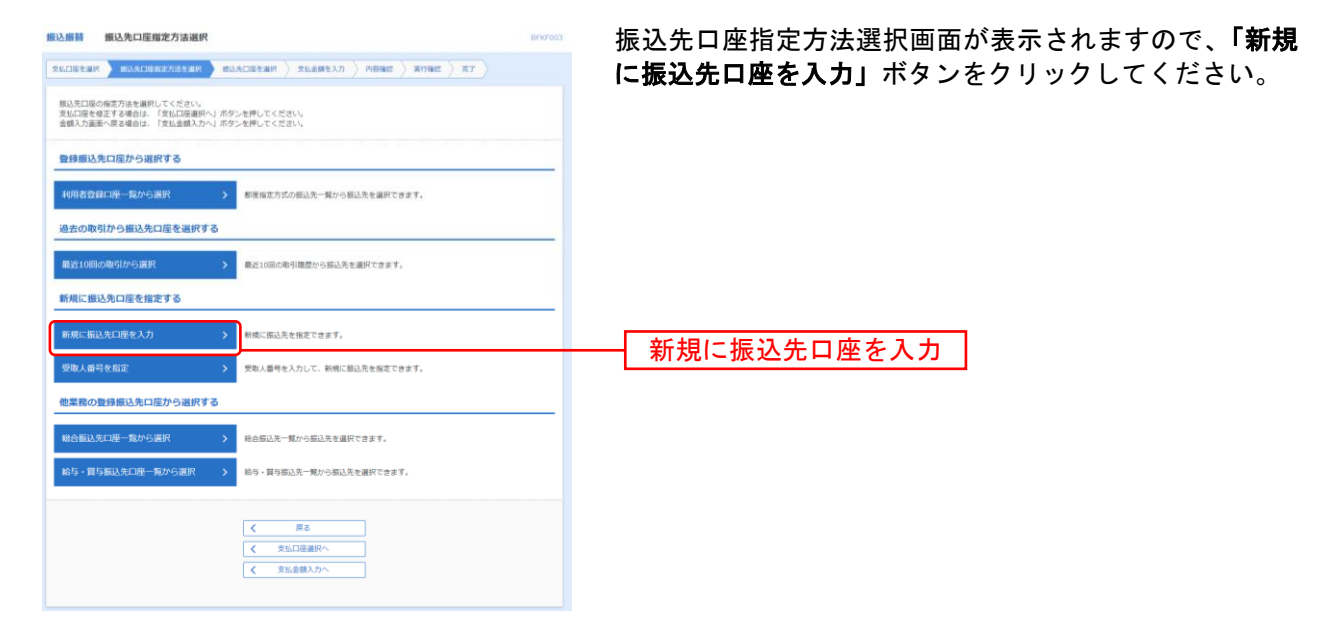

#### 手順2 振込先口座を選択

| ■2428 新規口座入力画面が表示されます。「金融機関名」<br>TUDETER ) #24/2822/3128 _ 214892/37 / 2009 / 21/9<br>TUDETER ) #24/2822/31287 _ 214892/37 / 2009 / 21/9<br>TUDETER ) #24/2822/31287 _ 214892/37 / 2009 / 21/9<br>AUXILIAR / 21/9<br>AUXILIAR / 21/9<br>AUXI | 」「支店<br>名」)を |
|----------------------------------------------------------------------------------------------------|--------------|
| ため、地域におり、地域になった。<br>ため、地域におりたができない、<br>ロント・地域になった。<br>ロント・地域になった。<br>ロント・地域になった。<br>ロント・ロント・ロント・ロント・ロント<br>ロント・ロント・ロント・ロント・ロント・ロント・ロント・ロント・ロント・ロント・                                                                                                    |              |
| 金融機関名                                                                                                    |              |
| 2mmat. @ 2mmatic 2mm ① 支店名                                                                                                    |              |
|                                                                                                    |              |
|                                                                                                    |              |
| ■ ● ● ● ● ● ● ● ● ● ● ● ● ● ● ● ● ● ● ●                                                                                                    |              |
| 1936 (ADD (ADD (ADD (ADD (ADD (ADD (ADD (AD                                                                                                    |              |
|                                                                                                    |              |
|                                                                                                    |              |
| 次へ                                                                                                    |              |

※「金融機関名を検索」ボタン「支店名を検索」ボタンをクリックすると、金融機関名、支店名を検索することができます。

# 2. 利用者登録口座一覧から選択

※本手順はP11~12の続きです。

### 手順1 振込先口座指定方法を選択

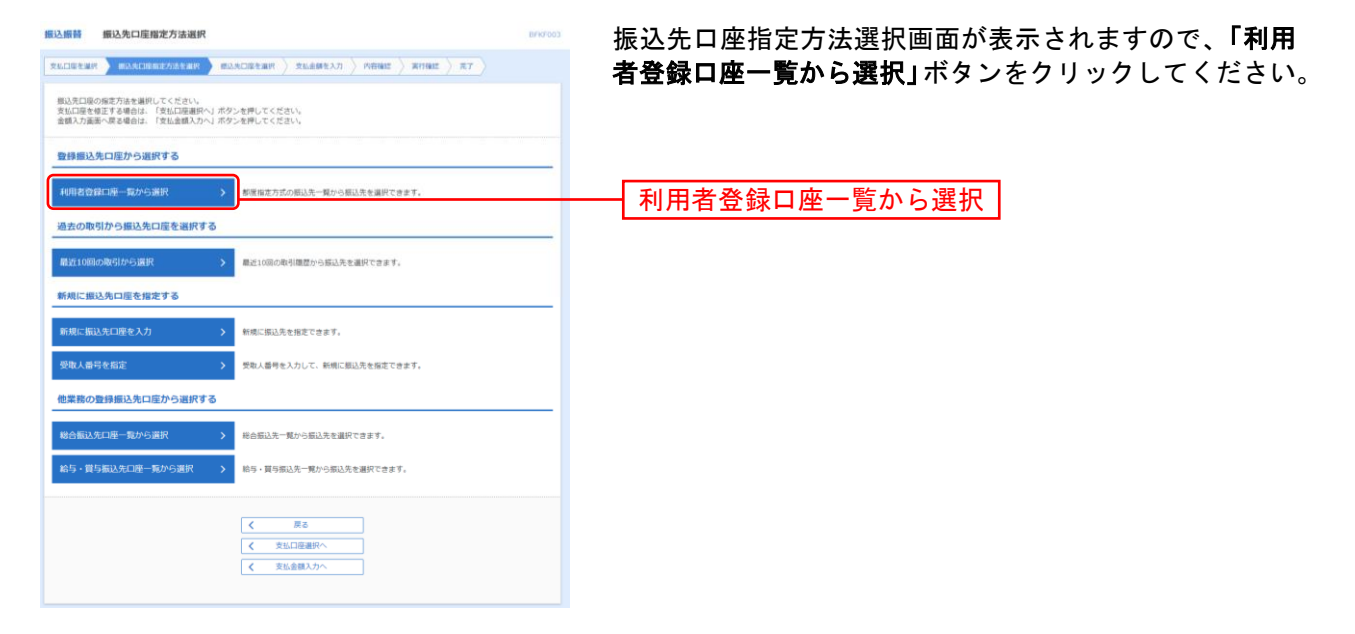

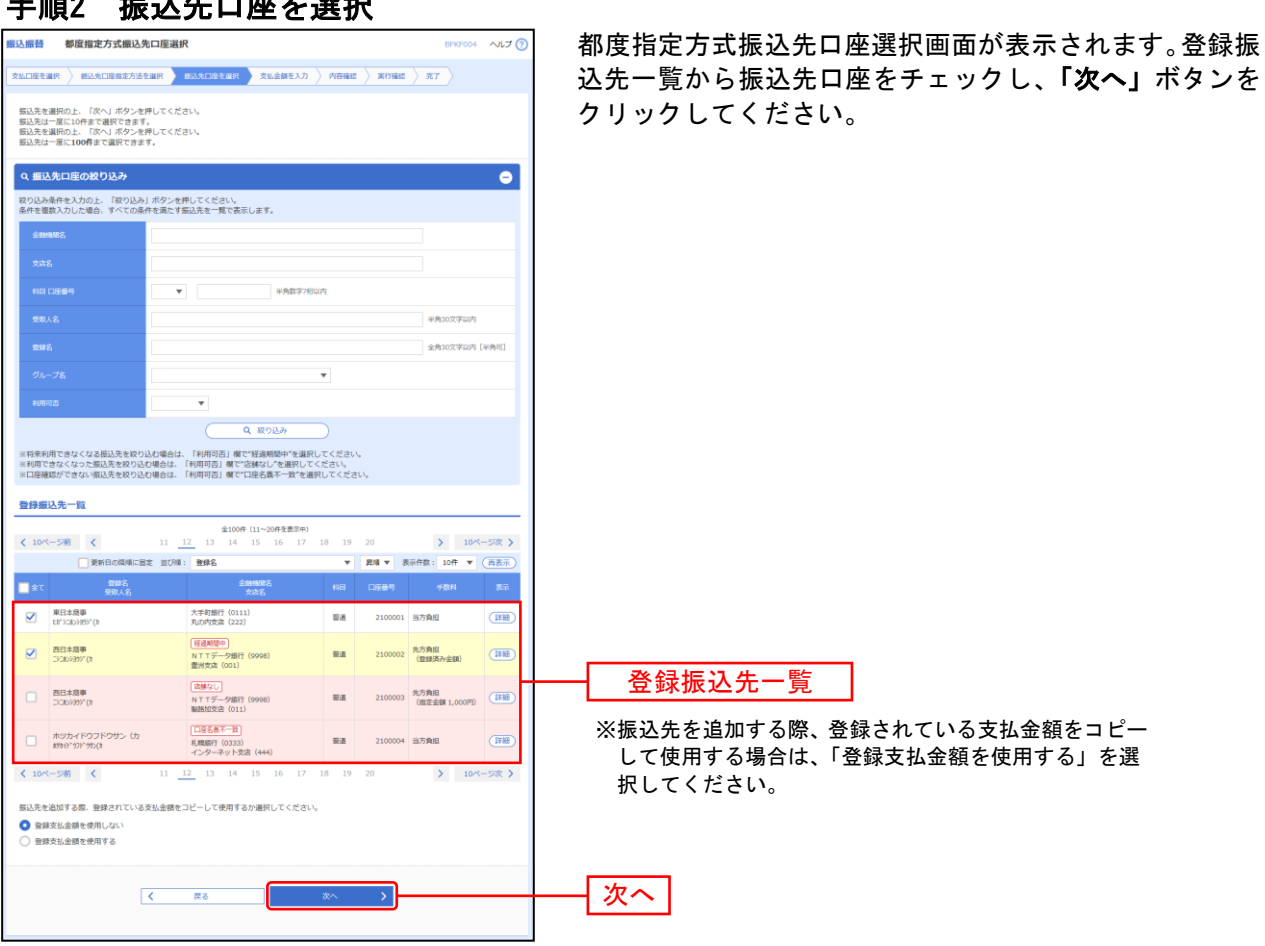

手順2 振込先口座を選択

### 3. 最近10回の取引から選択

※本手順はP11~12の続きです。

振込振鼓 振込先口库得定方法误积

### 手順1 振込先口座指定方法を選択

|                                                                                                    | 振込先口座指定方法選択画面が表示されますので、 <b>「最近</b><br><b>の取引から選択」</b> ボタンをクリックしてください。 |
|----------------------------------------------------------------------------------------------------|-----------------------------------------------------------------------|
| (第3回20年に日本75回来です●<br>(利用名目前に座一幕から選択 )<br>あて用本方式の原以及一篇から振込先を選択できます。<br>通去の面切から振込先に届を選択する                                      |                                                                       |
| ■210回の海引から選択 ><br>単210回の海引地型から回込用を選択できます。<br>新規に開込先口屋を推定する                                                                   | 最近10回の取引から選択                                                          |
|                                                                                                    |                                                                       |
| 他業務の登録描込先口店から選択する                                                                                                    |                                                                       |
| <ul> <li>総合部込先口屋一覧から選択 &gt; 総合部込先一覧から超込先を選択できます。</li> <li>総与・買与額込先口屋一覧から選択 &gt; </li> <li>総与・買与額込先へ買から増払先を選択できます。</li> </ul> |                                                                       |
| く         席さ           く         児以口道面积へ           く         児以口道面沢へ                                                         |                                                                       |

.....

### 手順2 振込先口座を選択

| 摄记 | 振替                        | 過去搬込先口       | 座選択               |                                         |        |            | BFK                   | F006 ヘルプ ( |                                                         |
|----|---------------------------|--------------|-------------------|-----------------------------------------|--------|------------|-----------------------|------------|---------------------------------------------------------|
| 文1 | 口座を道                      | IR > #2.5DE# | 定方法を選択 🔪 🛙        | 13.先口座を選択 支払金額を入力                       | ) me   | Filia > 14 | 19482 > 927 >         |            | 過去振込先口座選択画面が表示されます。最近の振込先か<br>これには、「なっ」、「なっ」、「なっ」、「なっ」、 |
| 3  | 振込売を選択の上、「次へ」ボタンを押してください。 |              |                   |                                         |        |            |                       |            | 「 ら振込先口座をチェックし、「 <b>次へ」</b> ホタンをクリックし<br>てください。         |
| 1  | 近の                        | 辰込先          |                   |                                         |        |            |                       |            |                                                         |
|    | 全て                        |              |                   | 全動機關名<br>文成名                            |        |            |                       |            |                                                         |
| ١ſ |                           | 2010年09月30日  | 18"%582/>39%"(8   | 大手町銀行 (0111)<br>丸の内支店 (222)             | 88     | 2100001    | 当方負担                  | 9月支払       |                                                         |
|    |                           | 2010年09月30日  | 2528293957 (8     | 径進前間中 <br>NTTデータ銀行 (9998)<br>慶洲支店 (001) | 83     | 2100002    | 先方角目<br>(登録済み全額)      | 9月支払       |                                                         |
|    |                           | 2010年09月30日  | 252829393*(8      | た勝なし<br>NTTデータ銀行 (9998)<br>駆動加支店 (011)  | #a     | 2100003    | 先方角归<br>(指定金額 1,000円) | 9月リース料     | ★ ● 最近の振込先                                              |
|    |                           | 2010年09月29日  | 85bi1**971**990(b | □夏名義不一致<br>札機銀行(0333)<br>インターネット支店(444) | 18-28. | 2100004    | 当方負担                  | 9月講師       |                                                         |
|    |                           |              | <                 | <b>Z</b> 3                              | ×^     | ;          | ]                     |            | - 次へ                                                    |
|    |                           |              |                   |                                         |        |            |                       |            |                                                         |

### 4. 受取人番号を指定

本手順はP11~12の続きです。

#### 手順1 振込先口座指定方法を選択

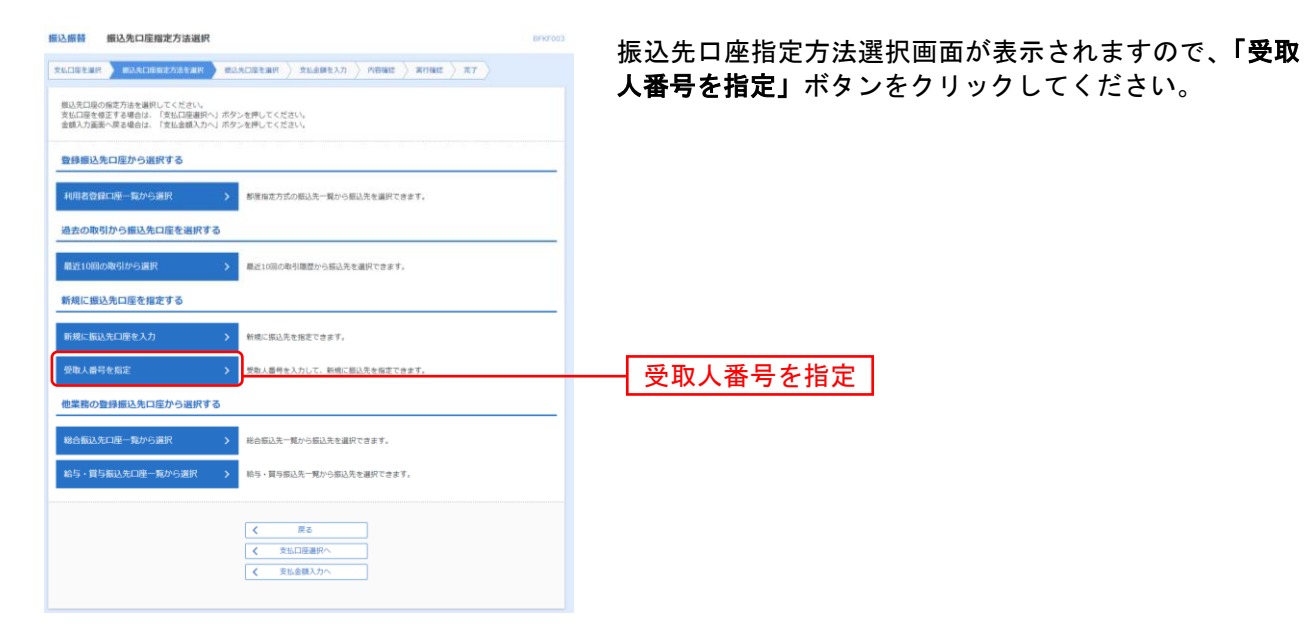

#### 手順2 振込先口座を選択

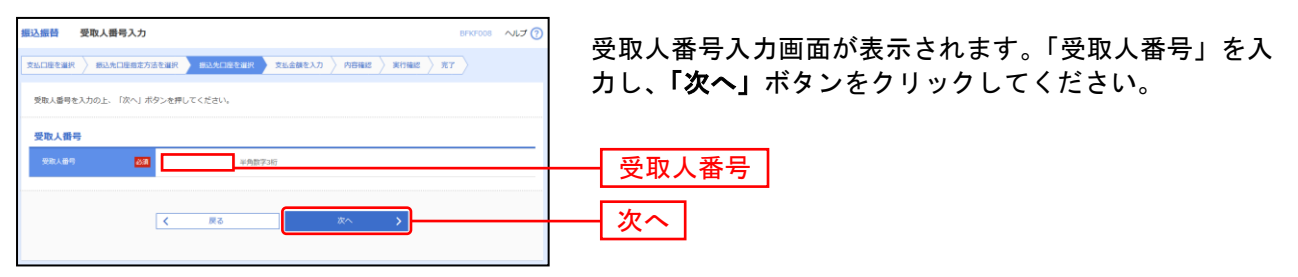

### 5. 他業務の登録振込先口座から選択

本手順はP11~12の続きです。

#### 手順1 振込先口座指定方法を選択

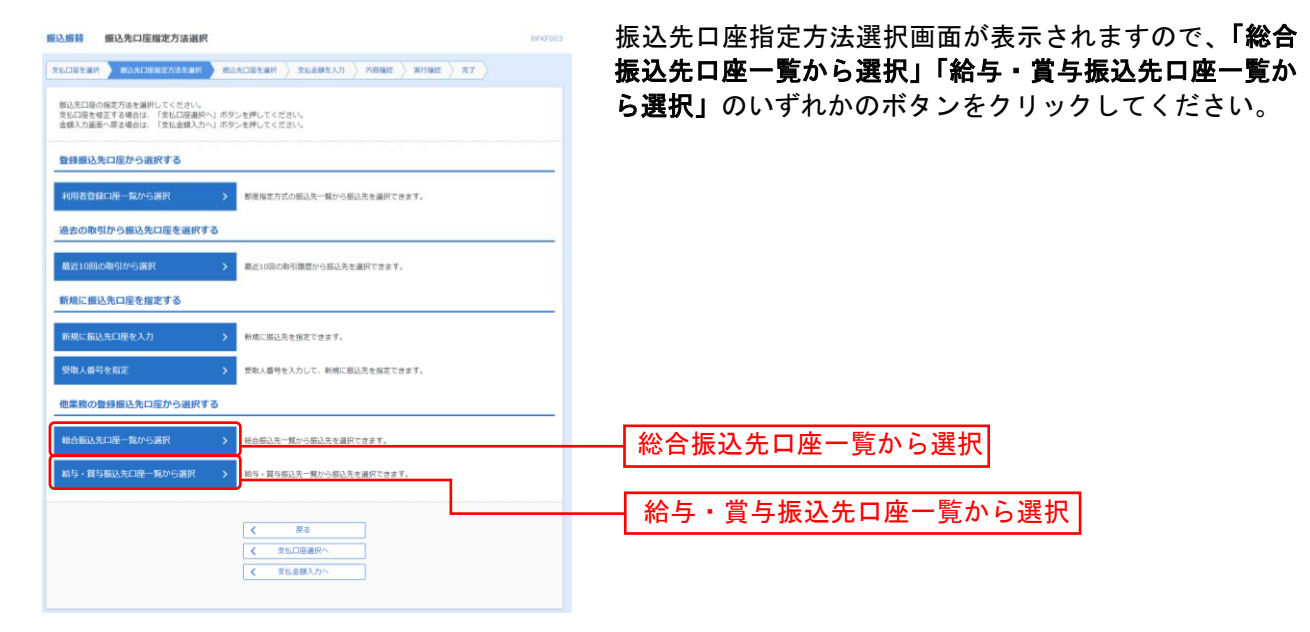

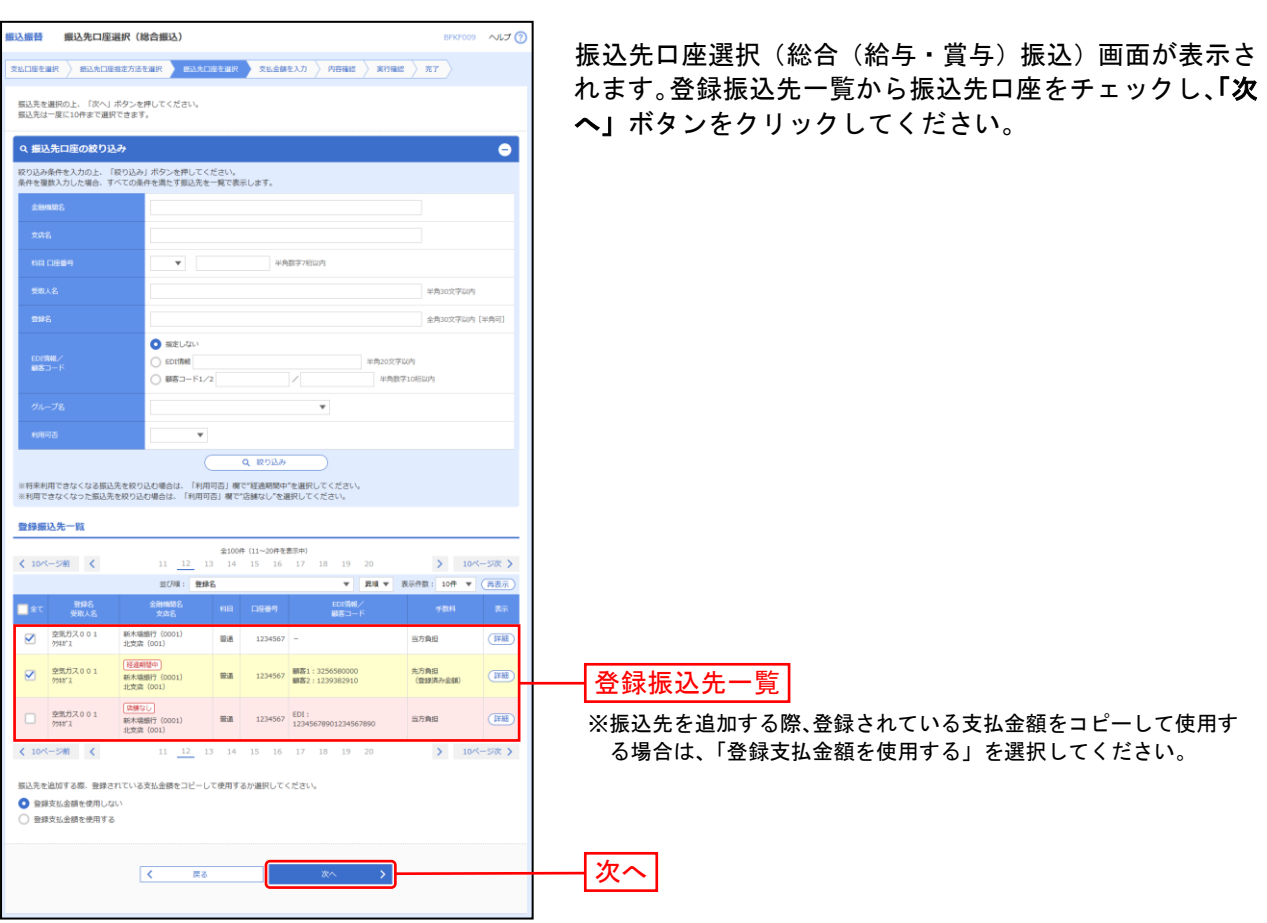

手順2 振込先口座を選択

### 共 通 後 処 理

### 手順1 支払金額を入力

.

| 假込網藝 支払金額入力                                                                                                    | BFKF011                 | 支払金額入力画面が表示されます。「振込指定日」「支払          |
|----------------------------------------------------------------------------------------------------|-------------------------|-------------------------------------|
| RADERAR / MARCHAREASER / MARCHAR / RANKE / ROME / ROME / R                                                                                                    | 17                      | 金額」「手数料」(任意で「取引名」「振込メッヤージ/振         |
| 前込施定日、京和高額を入力の上、「次へ」ボタンを押してくだざい。<br>第込施定日として入力できる目を確認したい場合は、「カレンダー」のアイコンを押してください。<br>また、京太道部分へ入力に向いの時間に知道のできた。<br>「特別発明」を解析してきた、人力に支払さ組かりたたり間に解析を行いたき個が預込意識となります。<br>最近に知道を意図するは、「通知人の意味」「外ンを打してください。                                                                                                    |                         | 込依頼人名」)を入力し、「次へ」ボタンをクリックしてく<br>ださい。 |
| 振込指定日·取引名                                                                                                    |                         |                                     |
| eulasta 📷 🗖                                                                                                    |                         |                                     |
| Rd15 金角1027005 [4時日]                                                                                                    |                         | 振込指定日                               |
| ※ご無定の知込見に、ただい本の結果等は毎以進党日に年日をご用定てきない頃込見があります。<br>毎以加定日に本日をご加定した場合、毎以加定日に本日をご用定できない頃込見は算要自務いとさせていただきます。<br>※厳込施定日に自行用の特定和目のA+利用可能は日付をご加定した場合、お取り扱いできない場込時期は損買量日期いとさせ                                                                                                    | ていただきます。                |                                     |
| 展现无限的情報                                                                                                    | •                       | ※振込・振替予約をご利用の場合は、指定日の前日までに          |
| -HIS-DMANA 600,000,000FI                                                                                                    |                         | 支払口座へ資金をご準備ください                     |
| ※保存時に選択された支払口屋は存在しないため、「本日の振込可能額」及び「一日当たり陽星額」を表示できません。                                                                                                    |                         | スローク「東亚とこ十幅、たこ」。                    |
| 服込先一覧                                                                                                    |                         | 十十                                  |
| 全5件 前UMI: 重建名                                                                                                    | ▶ <u>第18</u> ▼ (西表示)    | 又仏並祖                                |
| 1994年、 2月19日日 日日 文法定第(191) 予約14(19) (1893年<br>第18人名 文法名 日田田町 (平利的子11日日の) (平利的子4日日の) (平利の<br>(平利の)                                                                                                    | (NLAS 58/17<br>29702/1) |                                     |
| 第日主要事 (大学的時行<br>1311)<br>1312(20109)?(1)<br>1312(20109)?(1)<br>1312(2010)<br>1312(2010)<br>13                                                                                                    | ->                      |                                     |
| <ul> <li>百方角目</li> <li>● 新込メッセ</li> </ul>                                                                                                    | -9                      | <b>手</b> 数判                         |
| 相目主流線 (11) (11) (11) (11) (11) (11) (11) (11                                                                                                    | 2 (#33)<br>(#32)        | 1 2001                              |
| <ul> <li>කර්මය වී මාධ්ර ඉංකි</li> </ul>                                                                                                    | -9                      |                                     |
| かびガイドウンドク 礼機能で (0333)<br>サン (カ<br>4750年745人) 1000 日連<br>4750年745(10) 1000日<br>1000日<br>1000<br>1000<br>10000<br>1000<br>1000<br>1000<br>1000<br>1000<br>10000<br>1000<br>1000<br>1000<br>10 | 8 (B)                   |                                     |
| <ul> <li>西方発信</li> <li>● 西方発信</li> <li>● 西方発信</li> </ul>                                                                                                    | -9                      |                                     |
| - (*111)<br>- (*111)<br>Rofrida (222)<br>230000                                                                                                    | E GE                    |                                     |
| ★ 支払金額クリア     ★ 毎33.5.0差36     ★     ★     ★     ★     ★     ★     ★     ★     ★     ★     ★     ★     ★     ★     ★     ★     ★     ★     ★     ★     ★     ★     ★     ★     ★     ★     ★     ★     ★     ★     ★     ★     ★     ★     ★     ★     ★     ★     ★     ★     ★     ★     ★     ★     ★     ★     ★     ★     ★     ★     ★     ★     ★     ★     ★     ★     ★     ★     ★     ★     ★     ★     ★     ★     ★     ★     ★     ★     ★     ★     ★     ★     ★     ★     ★     ★     ★     ★     ★     ★     ★     ★     ★     ★     ★     ★     ★     ★     ★     ★     ★     ★     ★     ★     ★     ★     ★     ★     ★     ★     ★     ★     ★     ★     ★     ★     ★     ★     ★     ★     ★     ★     ★     ★     ★     ★     ★     ★     ★     ★     ★     ★     ★     ★     ★     ★     ★     ★     ★     ★     ★     ★     ★     ★     ★     ★     ★     ★     ★     ★     ★     ★     ★     ★     ★     ★     ★     ★     ★     ★     ★     ★     ★     ★     ★     ★     ★     ★     ★     ★     ★     ★     ★     ★     ★     ★     ★     ★     ★     ★     ★     ★     ★     ★     ★     ★     ★     ★     ★     ★     ★     ★     ★     ★     ★     ★     ★     ★     ★     ★     ★     ★     ★     ★     ★     ★     ★     ★     ★     ★     ★     ★     ★     ★     ★     ★     ★     ★     ★     ★     ★     ★     ★     ★     ★     ★     ★     ★     ★     ★     ★     ★     ★     ★     ★     ★     ★     ★     ★     ★     ★     ★     ★     ★     ★     ★     ★                                                                                                    |                         |                                     |
| < #5 R^ >                                                                                                    |                         |                                     |
|                                                                                                    |                         | 次へ                                  |

※**「振込先の追加」**ボタンをクリックすると、振込先を追加することができます。

※「支払い金額クリア」ボタンをクリックすると、入力項目を未入力状態に更新することができます。

### 手順2 内容確認

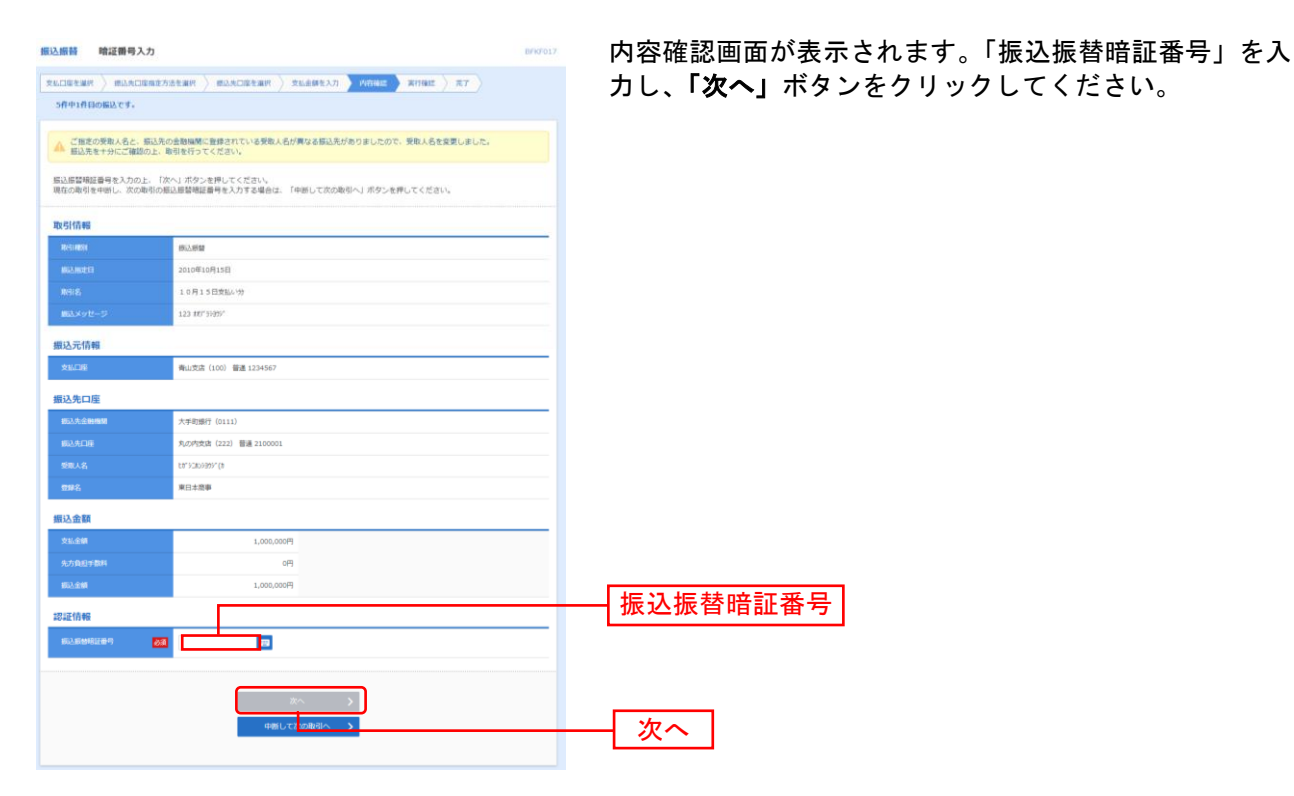

※振込指定日が翌営業日扱いとなる振込情報が存在する場合は、意思確認が表示されます。依頼内容をご確認のうえ、「取引を継続 する」にチェックを入れてください。

※「取引情報の修正」ボタンをクリックすると、取引情報を修正することができます。

※「支払口座の修正」ボタンをクリックすると、支払口座を修正することができます。

- ※「明細の修正」ボタンをクリックすると、支払金額入力画面にて、明細を修正することができます。
- ※「印刷」ボタンをクリックすると、印刷用 PDF ファイルが表示されます。

### 手順3 取引実行

| 暖込振器 実行確認                             |                                            | BFKF013  | 実行確認画面が表示されます。取引内容をご確認のうえ、                                                 |
|---------------------------------------|--------------------------------------------|----------|----------------------------------------------------------------------------|
| 支払口店を選択 / 標込丸口店指定方:                   | 8840 ) #3,404880 ) \$64482,7 ) PARASS ) #1 | 412 RT   |                                                                            |
| 5件中1件目の振込です。                          |                                            |          | 「唯認咱証留亏」を八刀し、八刀元」後、「美门」 小ダノ                                                |
| ▲ 相心在時は設置報告的いです。                      |                                            |          | をクリックしてください。                                                               |
| 次の画面で取引結果が表示されます。<br>以下の取引内容を確認し、承認端証 | 。<br>毎号を入力の上、「実行」ボタンを押してください。              |          | ※振込先の指定方法により、求められる暗証番号やパスワードが異なる<br>場合があります                                |
| 取引信報                                  |                                            |          | ※時に同一振込持報(「受付日」またけ「指定日」「支払口座」「入会失口」                                        |
| 受付面号 (66)                             | 1015001                                    |          |                                                                            |
| 10x5140001                            | <b>排込用</b>                                 |          | 座 11 報道「 振込 並 額」) か 仔 仕 9 る 場合、 二里 振込 言 古 メ ツ セー シ か 表                     |
| BH                                    | 短期第日                                       |          | 示されます。依頼内容をこ確認後、お取引を継続する場合は「取引を                                            |
| RGI SI                                | 10月15日支払い分                                 |          | 継続する」をチェックし、 <b>「実行」</b> ボタンをクリックしてください。                                   |
| 開設メッセージ                               | ÷                                          |          | ※振込先口座情報に変更があった場合、意思確認メッセージが表示され                                           |
| 振込元情報                                 |                                            |          | ホポニル「在前内でた」で確認後、と取引た継続する場合は「取引た継続す                                         |
| ±1.0€                                 | 青山支店(100) 普通 1234567                       |          | より。 仏根内谷でに唯心後、 の収力を秘続り る物ロは「収力を継続り<br>ス」 たチェックト 「実行」ギタンたクリックト てください        |
| <b>振込先口</b> 座                         |                                            |          | る」をチェッアし、「天1」「ホメンをアリッアしてくたさい。<br>※複数の入会失口应を選択」た提合け「 <b>山断」イカの取引へ</b> 」ボタンを |
| 受取人番号                                 | 123                                        |          |                                                                            |
| <b>第32九金融编制</b>                       | \$\$77\$\$1">29 (0111)                     |          | クリックすると、火の人金光口座への振込振音を行うことかでざます。                                           |
| 据这先口座                                 | 初ががか (222) 普通 2100001                      |          |                                                                            |
| 感到人名                                  | ta, 2009602. (a                            |          |                                                                            |
| 搬込金額                                  |                                            |          |                                                                            |
| 文社会朝                                  | 1,000,000円                                 | <b> </b> | ── 取引内容                                                                    |
| 先方負担手数料                               | *0円                                        |          |                                                                            |
| #62.金M                                | 1,000,000円                                 |          |                                                                            |
| 853, <del>11</del> 8019               | 315円                                       |          |                                                                            |
| 引送台計全部                                | 999,685P1                                  |          |                                                                            |
| ※先方負担手数料欄に"*"が表示され                    | ている場合は、手数料との間に差額が生じています。                   |          |                                                                            |
| 二重振込警告                                |                                            |          |                                                                            |
| 警告ガイダンス                               |                                            |          |                                                                            |
| 🔺 🗌 取引を継続する                           |                                            |          |                                                                            |
| 的正式曲                                  |                                            |          |                                                                            |
| ACTURE OF                             | <b>;</b>                                   |          | 確認暗証番号                                                                     |
|                                       | ▲中部して搬込用額メニューへ 実行 >                        | ]        |                                                                            |
|                                       |                                            |          |                                                                            |

------

.....

### 手順4 完了

-----

| 振込振替 実行結果                                                                | BFKF014                                                             | □ 回  実行結果画面が表示されますので、実行結果をご確認くだ                                                                                                    |
|--------------------------------------------------------------------------|---------------------------------------------------------------------|----------------------------------------------------------------------------------------------------|
|                                                                          |                                                                     | さい                                                                                                    |
| 10件中1件目の振込です。                                                            | Internet moonunetimet SchubertAJJ Prenets Athens 763                |                                                                                                    |
| 毎込依頼は翌営業日扱いです。<br>根込・根替の依頼を受け付け<br>取引状況相会等により取引結れ                        | 、なお、毎30番金は本日付けでお聞かりします。<br>ましたが、正常に認識が行われていない場合があります。<br>美をご確認ください。 |                                                                                                    |
| 以下の取引の振込依頼を受け付けま<br>次の取引を行う場合は、「次の取引                                     | にた。<br> ∧」ボタンを押してください。                                              |                                                                                                    |
| 取引情報                                                                     |                                                                     |                                                                                                    |
| 受付番号                                                                     | 1001001                                                             |                                                                                                    |
| RC3 (MED)                                                                | ·····································                               |                                                                                                    |
| 84                                                                       | 階定日 10月10日                                                          |                                                                                                    |
| REIS                                                                     | 10月10日支払分                                                           | <b>宝行结用</b>                                                                                                    |
| 個はメッセーラ                                                                  | -                                                                   |                                                                                                    |
| 据认元情報                                                                    | _                                                                   |                                                                                                    |
| 大山口道                                                                     | 慶州党店(123) 普通 1234567 代表口座                                           |                                                                                                    |
| 振込先口座                                                                    |                                                                     | ※入力」と拒決生た必得、再転する提合け <b>「拒決生口座に発得」</b> ギカン                                                                                                    |
| 取引内容を振込先に登録する場合は<br>登録済みの振込先とご指定の振込先<br>両度登録する場合は、「振込先口服<br>最新の内容で更新します。 | 4. 「第込先日座に登録」ボタンを押してください。<br>80受殺人名が異なっています。<br>31に登録」ボタンを押してください。  | ー 「ハハリビー」」、「「シーマン」、「シーマン」、 |
| 163.九金田468                                                               | 大手町銀行 (0111)                                                        |                                                                                                    |
| 间达九口座                                                                    | 丸の内安成(222) 暦連 2100001                                               | ※複数の人金先口座を選択した場合は、「次の取引へ」ホタンをクリック                                                                                                    |
| 爱观人名                                                                     | 5° -9 (RD)(8                                                        | すると、次の入金先口座への振込振替を行うことができます。                                                                                                    |
| 988<br>9                                                                 | (1) (1) (1) (1) (1) (1) (1) (1) (1) (1)                             | ※「 <b>印刷」</b> ボタンをクリックすると、印刷用PDFファイルが表示されま                                                                                                    |
|                                                                          | ✔ 報込先口座に登録                                                          | च <b>.</b>                                                                                                    |
| 振込金額                                                                     |                                                                     | _                                                                                                    |
| 2020<br>2000/001                                                         | 30,0009                                                             |                                                                                                    |
| 1.0.040                                                                  | -0.07                                                               |                                                                                                    |
| P(3),#2014                                                               | 630FI                                                               |                                                                                                    |
| 引逐会計念輯                                                                   | 30.000                                                              |                                                                                                    |
| 税金                                                                       | 100円                                                                |                                                                                                    |
| 利息                                                                       | 2009                                                                |                                                                                                    |
| 1075                                                                     | 300円                                                                |                                                                                                    |
| ※先方負担手数科欄に"*"が表示さ<br>※登録済みの振込先とご指定の振込                                    | れている場合は、手数料との間に差絶が生じています。<br>法元の手数料とのお取り扱い方法が異なっています。               |                                                                                                    |
|                                                                          | 20080/~ >                                                           |                                                                                                    |

\_\_\_\_\_

# ●振込データの状況照会・取消

過去に行った取引の状況照会や、予約中取引の取消が可能です。

# 手順1 業務を選択

#### 手順2 作業内容を選択

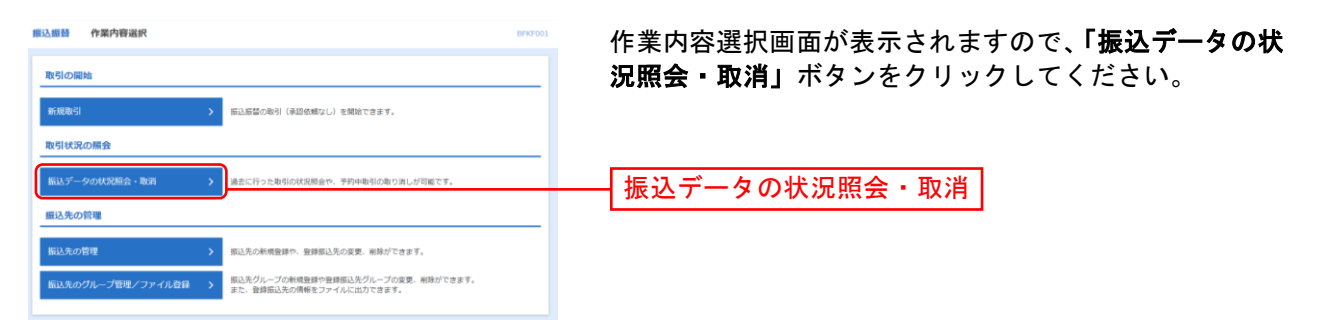

### 手順3 取引を選択

| 比乙酮醋              | 承認済みI                  | 取引一致                                                                          |                                                        |                          |                    | 8735004                | 取引状況照会取引一覧画面が表示されますので、取引一                   |  |  |  |
|-------------------|------------------------|-------------------------------------------------------------------------------|--------------------------------------------------------|--------------------------|--------------------|------------------------|---------------------------------------------|--|--|--|
| 取引の専<br>取引の専      | R会を行う場合は、<br>取り消しを行う場合 | 現金対象の助引を選択し、超込器管理<br>は、取り消し対象の取引を選択し、額                                        | 証番号を入力の上、「次へ」ポ<br>込捗禁哨証番号を入力の上、「                       | タンを押してください<br>次へ」ボタンを押して | \。<br><ださい。        |                        | から対象の取引を選択してください。                           |  |  |  |
| Q. 100            | 引の絞り込み                 |                                                                               |                                                        |                          |                    | Θ                      | 照会を行う場合は、認証情報から「照会」を選択し、「照                  |  |  |  |
| 殺り込み<br>条件を導      | 6条件を入力の上、<br>豊赦入力した場合、 | 「絞り込み」ボタンを押してください<br>すべての条件を満たす取引を一覧で表                                        | 京します.                                                  |                          |                    |                        | 会用暗証番号」を入力後、 <b>「次へ」</b> ボタンをクリックして         |  |  |  |
| Rife              |                        | <ul> <li>● 愛付請み ( ) 愛</li> <li>○ 窓の(済み ( ) 窓</li> <li>○ エラー ( ) 要項</li> </ul> | 11月み () 6月1日月み))<br>11月み () 六番)<br>21 (11月下午日 () 9月月下日 | e 🔲 70/87-70             | SUBRIES >          |                        | 手順4-1へお進みください。<br>取消を行う場合は 認証情報から「取消」を選択し 「 |  |  |  |
|                   |                        |                                                                               | <b>a</b> #6                                            | <b>11</b> #70            |                    |                        |                                             |  |  |  |
| -                 |                        |                                                                               | <b>a</b> #6                                            | 5% D                     |                    |                        | 込振省喧 <b>証</b> 金方」を入力後、「 <b>次へ」</b> 小ダノをクリック |  |  |  |
| <b>9</b> 11       |                        |                                                                               | 6角数字7桁                                                 |                          |                    |                        | て、手順4-2へお進みください。                            |  |  |  |
|                   |                        | Ú                                                                             | 半角数学15桁                                                |                          |                    |                        |                                             |  |  |  |
|                   |                        |                                                                               | Q. 1803270 )                                           |                          |                    |                        |                                             |  |  |  |
| 取引-               | -95                    |                                                                               |                                                        |                          |                    |                        |                                             |  |  |  |
| < 10 <sup>4</sup> | ページ前 <                 |                                                                               | 10件(1~10件を表示中)<br>4 5 6 7 8 9                          | 10                       | > 10               | <-ジ次 <b>&gt;</b>       |                                             |  |  |  |
|                   |                        | 840                                                                           | iuo.                                                   | 8                        | 6示件数: 10件 ▼        | (再表示)                  |                                             |  |  |  |
| MUR.              | ANSIEKABI<br>2         |                                                                               | 12 支払口座                                                | SIRAS S                  | (円) 依頼者<br>(円) デーク | からき<br>(町の約書)<br>データナ杯 | ────                                        |  |  |  |
| 0                 | 受付済み 2                 | 1015001 10月15日 1015001 10月15                                                  | 日支払い分 智通 1234567                                       | (a                       | 999,685 花子         | データ単子                  |                                             |  |  |  |
|                   | 如世界み 2                 | 2010年10月01日 1001021 10月01                                                     | 日支払い分 智通 1234567                                       | (3 1                     | ,000,000 花子        | データ車子                  |                                             |  |  |  |
|                   | 取用済み 2                 | 2010年09月10日 0910031 1009100<br>2010年09月10日 9月10日                              | 10000222<br>(202)<br>(支払い分<br>普通1111111                | #90-(h* 92)**99<br>>(h   | 999,370 データ<br>一部  | データ幸子<br>(データ太<br>(新)  |                                             |  |  |  |
| < 10 <sup>4</sup> | <->約 <                 | 1 2 3                                                                         | 4 5 6 7 8 9                                            | 10                       | > 10               | ページ次 >                 |                                             |  |  |  |
| 認証情               | 546                    |                                                                               |                                                        |                          |                    |                        |                                             |  |  |  |
| <b>O</b> M±       | 2 四会用電話者               | in 💿 🛛                                                                        |                                                        |                          |                    |                        |                                             |  |  |  |
| () BOR            | 用达用醋吧证值                | 64 <b></b>                                                                    |                                                        |                          |                    |                        |                                             |  |  |  |
| 振込振覧              | 蓄取引の取り消しは              | は、お客様ご自身が承認した戦争に対し                                                            | (0)99可能(59)。                                           |                          |                    |                        | ──── [ 振込振菑暗訨畨号 ]                           |  |  |  |
|                   |                        | 振込振器メニューク                                                                     | ×~                                                     |                          |                    |                        | 次へ】                                         |  |  |  |
|                   |                        |                                                                               |                                                        |                          |                    |                        |                                             |  |  |  |

| 振込振替 取引状况照会系     | 吉果 8735009 へしプ (           |                           |
|------------------|----------------------------|---------------------------|
| 取引を選択 四会結束       |                            | 取引状況照会結果画面が表示されますので、照会結果を |
| ご指定の取引の照会結果です。   |                            | ご確認ください。                  |
| 取引情報             |                            |                           |
| RESISTER         | 受付清み                       |                           |
| 受付番号             | 1001001                    |                           |
|                  | 節込                         |                           |
| 日付               | 撤定日 04月20日                 |                           |
| RSIS             | 10月10日支払分                  |                           |
| 振込メッセージ          | ED10000100505              |                           |
| 831 <b>2</b>     | 超当A                        |                           |
| 切替元情報            |                            |                           |
| 切根元取GIID         | 090905000000501            |                           |
| 切靈元取引種別          | 約合應込                       |                           |
| ※当取引は、上記の切替元取引力  | やら切り替えられました。               |                           |
| 振込元情報            |                            |                           |
| 支出口座             | 豊光党席(123) 普通 1234567 口座メモ  | 四合注用                      |
| 振込先口座            |                            |                           |
| 把认完全随情期          | デージ版行 (1234)               |                           |
| 振込先口座            | 泉臣寺支店(888) 晋連 9001234      |                           |
| 受取人名             | 8)7"-99322"                |                           |
| 802              | 山川路事                       |                           |
| 振込金額             |                            |                           |
| 文払金額             | 30,000円                    |                           |
| 先方負担手款料          | *630円                      |                           |
| 1653入企作用         | 29,370月                    |                           |
| 882.手数科          | 630PJ                      |                           |
| 引導合計会額           | 30,000円                    |                           |
| RÉ               | 100円                       |                           |
| 利息               | 20019                      |                           |
| BR               | 300円                       |                           |
| ※先方負担手数科欄に"*"が表示 | されている場合は、手数料との間に差額が生じています。 |                           |
|                  | < 戻る<br><                  |                           |

\_\_\_\_\_

#### 手順4-1 照会結果

.....

.....

....

※「印刷」ボタンをクリックすると、印刷用PDFファイルが表示されます。

### 手順4-2 取消結果

\_.\_...

.\_.\_.

-----

. . . . . . . . . .

| 振込振替               | 戰消確認                                                    | BTJS010 へルプ (?) |                                    |
|--------------------|---------------------------------------------------------|-----------------|------------------------------------|
| <b>हरना रुख</b> रा | 23/AB2412 27                                            |                 | ①取消確認画面が表示されます。取消内容をご確認のう          |
| NT OF L            | #+B-D-2( +7                                             |                 | え、「承認暗証番号」を入力し、 <b>「実行」</b> ボタンをクリ |
| 内容を確認し、            | <sup>桜を取り用します。</sup><br>、確認用バスワードを入力の上、「実行」ボタンを押してください。 |                 |                                    |
| 取引情報               |                                                         |                 | 000CCC260°                         |
| 受付番号               | 1001001                                                 |                 |                                    |
| 取引区分               | 2012 A                                                  |                 |                                    |
| Eft                | 指定日 10月10日                                              |                 |                                    |
| 10-31-S            | 10月10日交运分                                               |                 |                                    |
| 1852.× v tz-       | -5 ED10000100505                                        |                 |                                    |
| 取引線                | 臣族を                                                     |                 |                                    |
| 切替元情報              | 4                                                       |                 |                                    |
| 切爾克取引加             | 09090500000501                                          |                 |                                    |
| 切麼完改引用             | 159 將合應込                                                |                 |                                    |
| ※当取引は、」            | 上記の切替元取引から切り替えられました。                                    | H_              | ── 取消内容 ┃                          |
| 振込元情報              |                                                         |                 |                                    |
| 文化印度               | 豊米安舎(123) 普通 1234567 口座メモ                               |                 |                                    |
| 101.000            |                                                         |                 |                                    |
| 新以本方111月<br>新以生金融版 | : デーク圏行(1234)                                           |                 |                                    |
| 82.8.0E            | 原因守文(1888) 晋連 9001234                                   |                 |                                    |
| 爱观人名               | 8)3"-95305"                                             | I               |                                    |
| 2010               | 山川該事                                                    |                 |                                    |
| 編込金額               |                                                         |                 |                                    |
| ±11,045            | 30.000                                                  |                 |                                    |
| 先方角相手器             | 1000                                                    |                 |                                    |
| 振込金額               | 29,370円                                                 |                 |                                    |
| 853.手数科            | 630 <b>円</b>                                            |                 |                                    |
| 引著台計会解             | 30,000円                                                 |                 |                                    |
| 設金                 | 100円                                                    |                 |                                    |
| 相思                 | 200円                                                    |                 |                                    |
| <u>B</u> R         | 30043                                                   |                 |                                    |
| ※先方負担手持            | 数科欄に"*"が表示されている場合は、手数料との間に差額が生じています。                    |                 |                                    |
| 認証情報               |                                                         |                 | ──                                 |
| 確認用/ (スワ           | Z−K <b>100</b>                                          |                 |                                    |
|                    |                                                         |                 |                                    |
|                    |                                                         |                 |                                    |
|                    | く キャンセル 実行 >                                            | 🖨 साम           |                                    |
|                    |                                                         |                 |                                    |
| 1                  |                                                         |                 |                                    |

※「印刷」ボタンをクリックすると、印刷用PDFファイルが表示されます。

| 服込振替 取消結果                      |                                          | ②取消結果画面が                              |
|--------------------------------|------------------------------------------|---------------------------------------|
| 取引を避沢 〉 取消内容を確                 | 2 77                                     | ください。                                 |
| ご指定の振込依頼を取り消<br>以下、受付番号1001001 | しました。<br>劇の依頼を取り消しました。                   |                                       |
| 取引情報                           |                                          |                                       |
| 受付留号                           | 1001001                                  |                                       |
| BR9102.59                      | 網込                                       |                                       |
| E##                            | RUNE 10月10日                              |                                       |
| <b>R16</b>                     | 10月10日支払分                                |                                       |
| 病込メッセージ                        | ED10000100505                            |                                       |
| 100181                         | ·旧当A                                     |                                       |
| 切替元情報                          |                                          |                                       |
| 切替元取引にD                        | 090905000000501                          |                                       |
| 1700FEJORG MILLEN              | #9:0:#53                                 |                                       |
| ※当取引は、上記の切替元                   | 取引から切り替えられました。                           |                                       |
| 振込元情報                          |                                          |                                       |
| 大山口座                           | <u>豊</u> 州戊店(123) <b>普通</b> 1234567 口座メモ |                                       |
| #11.0km                        |                                          | ───────────────────────────────────── |
| 振动大会的情報                        | データ版行(1234)                              |                                       |
| 振动九口度                          | 泉岳寺支店 (688) 蕃連 9001234                   |                                       |
| 受致人名                           | 0)11-49295                               |                                       |
| 1105                           | 山川府事                                     |                                       |
|                                |                                          |                                       |
| 振込金額                           |                                          |                                       |
| 支払金額                           | 30,000円                                  |                                       |
| 先方負担手数料                        | *630(円)                                  |                                       |
| 1853.全朝                        | 29,370円                                  |                                       |
| 862手数料                         | 630(円)                                   |                                       |
| 引活台計金額                         | 30,000円                                  |                                       |
| 税金                             | 100                                      |                                       |
| ¥10                            | 200円                                     |                                       |
| 10R                            | 300円                                     |                                       |
| ※先方負担手数料欄に"*"カ                 | 该示されている場合は、手数料との間に差額が生じています。             |                                       |
|                                |                                          |                                       |
|                                | スホームへ 取引一覧へ                              | 👼 होग्रह                              |
|                                |                                          |                                       |

②取消結果画面が表示されますので、取消結果をご確認 ください。

※「印刷」ボタンをクリックすると、印刷用PDFファイルが表示されます。